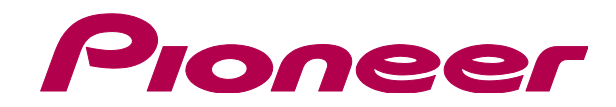

## http://pioneerdj.com/support/

上記のPioneer DJサポートサイトでは、困ったときのよくある質問やソフトウェアの情報など、より快適に製品をお使いいただくための各種情報やサービスを提供しております。

「VIRTUAL DJ ソフトウェア」 アンインストールガイド

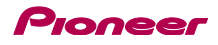

## はじめに《重要》

お使いのコンピュータに複数の VIRTUAL DJ ソフトウェアがインストールされていると正しく動作しないことがあります。 既にインストールされているすべての VIRTUAL DJ ソフトウェアをアンインストールしたあとで、ご使用になる VIRTUAL DJ ソフトウ ェアをインストールしてください。

本ガイドでは、「VIRTUAL DJ ソフトウェア」のアンインストール手順について説明します。

リフトウェアをアンインストールする際には管理者権限にてログインする必要があります。

### ご注意:

・本ガイドの手順にはコンピュータ上のファイルの削除が含まれています。該当のファイルがほかのアプリケーションでも使用されている場合、ほかの アプリケーションが正しく動作しない場合があります。また間違ったファイルを削除するとコンピュータが正しく動作しない場合があります。ファイル を削除する際は、必ず事前にバックアップを取った上で、手順を実行するようにお願いいたします。

### 免責事項:

本ガイドでご案内する情報に基づく操作により、お客様及びお客様のコンピュータに何らかの損害・問題が発生しても、パイオニアは如何なる責任も負 いません。ご利用はご自分の判断・責任の元お願い致します。

# アンインストール手順

ご使用のコンピュータに応じ、手順にしたがい「VIRTUAL DJ ソフトウェア」をアンインストールしてください。 下記の例は、VIRTUAL DJ LE のアンインストール手順です。それ以外のソフトウェアについては、製品名を置き換え(\*印)てお読みくだ さい。

### \_\_\_\_\_ Windows PC をお使いのお客様 \_\_\_\_\_

Windows の [スタート] メニューから 「すべてのプログ ラム] > [VirtualDJ] を選択し、[Uninstall VirtualDJ LE\*] を実行する

- Windows 8 の場合は、スタート画面の [Uninstall VirtualDJ LE\*] のタイルをクリックしてください。

- Windows インストーラが起動しますので、「はい」をクリックする とアンインストールが始まります。

| Windows インストーラー    | 83 |
|--------------------|----|
| この製品をアンインストールしますか? |    |
| はい(Y) しいえ(N)       |    |

- 最後に以下の画面が表示されますので、設定情報やデータベース を残す場合は [いいえ] を、削除する場合は [はい] クリックしてく ださい。

| 💷 Uninst | tall VirtualDJ 🛛 🕅                                 |
|----------|----------------------------------------------------|
| 4        | Do you want to remove your settings and databases? |
|          | (はい(Y) いいえ(N)                                      |

#### \_\_\_\_\_ Mac OS X をお使いのお客様 \_\_\_\_\_

1. Finderを開き、下記フォルダやファイルをゴミ箱に入 れる

- [ユーザー名]>[書類]フォルダの中にある Virtual DJ フォルダ
- [アプリケーション]フォルダの中にある Virtual DJ LE\*アイコン
- [ユーザー名]>[ライブラリ]>[Preferences]フォルダの中に
- あるファイル:com.atomixproductions.virtualdi.plist

- [ライブラリ] フォルダが見えない場合は、[ユーザー名] を選択し キーボードの[option] キーを押しながら[移動] を選択すると表示さ れます。

### 2. コンピュータを再起動する

商標および登録商標について

Pioneerは、パイオニア株式会社の登録商標です

- VirtualDJは、Atomix Productions社の登録商標です。
- Windows®は、米国Microsoft Corporationの米国およびその他の国における登録商標または商標です。

・ Mac OS, Finderは、米国および他の国々で登録されたApple Inc.の商標です。 その他記載されている会社名および製品名等は、各社の登録商標または商標です。

©2013 パイオニア株式会社 禁無断転載 パイオニア株式会社 〒212-0031 神奈川県川崎市幸区新小倉1-1